# ¿Cómo se crea un servidor Linux y se extraen los archivos bin CIMC y BIOS de UCS HUU?

# Contenido

Introducción **Prerequisites** Requirements **Componentes Utilizados** ¿Cómo se crea este servidor? Paso 1. Descargue el software necesario. Obtener ISO de Linux Descargar la secuencia rápida Paso 2. Instale Linux ISO e instale Squash. Instalar servidor Linux Instalar squash Paso 3. Configure la red en el sistema operativo. 1. Compruebe la red. 2. Asigne IP y puerta de enlace en la interfaz. ¿Cómo se carga y Untar ISO a los archivos bin? ¿Cómo se carga ISO? ¿Cómo desvincular el ISO a los archivos bin? Paso 1. Monte el ISO. Paso 2. Copie la salida de la carpeta de CD en la ubicación raíz. Paso 3. Ejecute el script. Descargar los archivos

# Introducción

El documento describe el procedimiento para construir el servidor Linux y descomprimir el archivo **cimc.bin** y **bios.bin** del ISO HUU.

# Prerequisites

## Requirements

Cisco recomienda que tenga conocimiento sobre estos temas:

- UCS
- Linux

## **Componentes Utilizados**

La información que contiene este documento se basa en las siguientes versiones de software y hardware.

- Cualquier VM o hardware con recursos para instalar RHEL
- Descarga de ISO RHEL
- Descarga Squash RPM

The information in this document was created from the devices in a specific lab environment. All of the devices used in this document started with a cleared (default) configuration. Si tiene una red en vivo, asegúrese de entender el posible impacto de cualquier comando.

## ¿Cómo se crea este servidor?

#### Paso 1. Descargue el software necesario.

#### Obtener ISO de Linux

Descargue ISO de este enlace global:

https://archive.org/download/rhel-server-7.5-x86\_64-dvd/rhel-server-7.5-x86\_64-dvd.iso O

Descarga desde su laboratorio o empresa, si ya está disponible

Descargar la secuencia rápida

http://mirror.centos.org/centos/7/os/x86\_64/Packages/squashfs-tools-4.3-0.21.gitaae0aff4.el7.x86\_64.rpm

## Paso 2. Instale Linux ISO e instale Squash.

#### Instalar servidor Linux

Guía de instalación rápida

https://access.redhat.com/documentation/enus/red\_hat\_enterprise\_linux/7/html/installation\_guide/chap-simple-install

#### Instalar squash

rpm -ivh squashfs-tools-4.3-0.21.gitaae0aff4.el7.x86\_64.rpm

#### Paso 3. Configure la red en el sistema operativo.

1. Compruebe la red.

[root@localhost ~]# ip address | grep mtu
1: lo: <LOOPBACK,UP,LOWER\_UP> mtu 65536 qdisc noqueue state UNKNOWN group default qlen 1000
2: ens192: <BROADCAST,MULTICAST,UP,LOWER\_UP> mtu 1500 qdisc mq state UP group default qlen 1000

Here interface to be used is **ens192** 2. Asigne IP y puerta de enlace en la interfaz.

En este ejemplo,

ens192 is the network interface

192.168.1.2 is the IP assigned to interface

192.168.1.1 is the Gateway

255.255.255.255 or /24 is the Subnet

3. Agregue la dirección IP.

ip address add 192.168.1.2/24 dev ens192

#### 4. Agregue la puerta de enlace predeterminada.

ip route add default via 192.168.1.1 dev ens192
5. Verifique el alcance.

Gateway de ping: ping 192.168.1.1

Ahora el servidor está listo.

## ¿Cómo se carga y Untar ISO a los archivos bin?

## ¿Cómo se carga ISO?

Cargue el ISO(**ex.ucs-c220m4-huu-4.1.2f.iso**) en el servidor Linux usando el cliente SFTP(por ejemplo, Filezilla)

Las credenciales de SFTP son root/password (se establece durante la instalación del sistema operativo) y el número de puerto es 22

Espere que finalice la operación de carga...

#### ¿Cómo desvincular el ISO a los archivos bin?

SSH a la IP del servidor Linux con credenciales raíz

Paso 1. Monte el ISO.

Paso 2. Copie la salida de la carpeta de CD en la ubicación raíz.

cp /media/GETFW/getfw /root

Paso 3. Ejecute el script.

./getfw -s /root/ucs-c220m4-huu-4.1.2f.iso -d /root/

**Output:** FW/s available at '/tmp/HUU/ucs-c220m4-huu-4.1.2f' Archivos y ubicación:

ucs-c220m4-huu-4.1.2f/bios/bios.bin

ucs-c220m4-huu-4.1.2f/cimc/cimc.bin

## Descargar los archivos

Descargue cimc.bin o bios.bin con el cliente SFTP.

Desmonte los medios y elimine los archivos.

umount /media/ rm -rf ucs-c220m4-huu-4.1.2f\*

**Nota:** El proceso no es para todos los ISO HUU. Rest all HUU se puede descomprimir para encontrar los archivos bin.